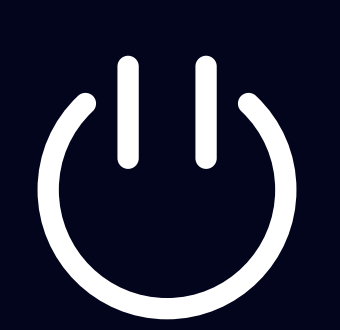

# **Charging Station User Guide**

## Preparation

Before you participate, you will need a Huobi Eco Chain and Binance Smart Chain-compatible wallet such as Metamask. To connect Metamask to Huobi Eco Chain and Binance Smart Chain, please follow the steps below

## Setting up MetaMask for PC browser

1. Open your account and click the network selector on the top right corner. Click 'Custom RPC'

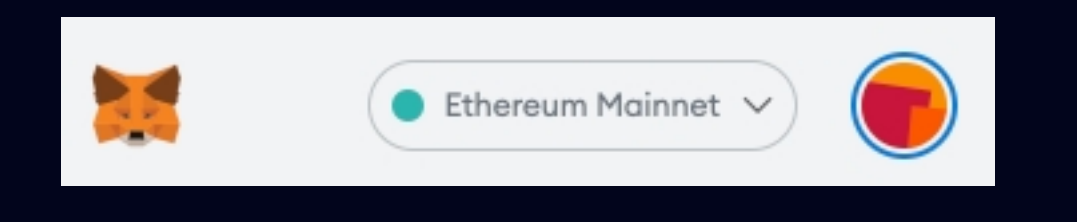

Type the following information to add HECO or BSC, then click 'Save' to register HECO or BSC on MetaMask
With the successful registration of Customer RPC, Binance Smart Chain and Huobi Ecochain will pop up in your network options
After setting all networks, add RCG token on your account page. Your RCG token should be listed under these networks.

| Network Name                  |
|-------------------------------|
|                               |
| New RPC URL                   |
|                               |
| Chain ID 🚯                    |
|                               |
| Currency Symbol (optional)    |
|                               |
| Block Explorer URL (optional) |
|                               |
|                               |

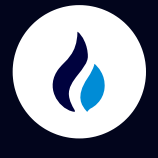

#### A) Setting up Huobi Eco Chain

Network Name: Heco-Mainnet New RPC URL: https://http-mainnet-node.huobichain.com Chain ID: 128 Currency Symbol (optional): HT Block Explorer URL (optional): https://scan.hecochain.com

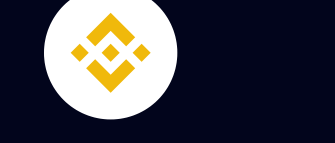

B) Setting up Binance Smart Chain

Network Name: **Binance Smart Chain** New RPC URL: **https://bsc-dataseed.binance.org** Chain ID: **56** Currency Symbol (optional): **BNB** Block Explorer URL (optional): **http://bscscan.com** 

3. After the network setting is complete, add RCG Token to your MetaMask

| Add Tokens             |
|------------------------|
| Custom Token           |
| Token Contract Address |
| Token Symbol           |
| Token Decimal          |
| 0                      |

C) Adding up RCG Token

- 1. Open Metamask and click Assets.
- 2. Scroll down to the bottom and click Add Token
- 3. Click Custom Token. Copy the contract address below and paste on MetaMask

ERC-20 (Ethereum Mainnet): 0xe74bE071f3b62f6A4aC23cA68E5E2A39797A3c30

HRC-20 (Huobi Eco Chain): 0xbddC276CACC18E9177B2f5CFb3BFb6eef491799b BEP-20 (Binance Smart Chain): 0x2d94172436d869c1e3c094bead272508fab0d9e3

## Staking on the Charging Station

1. Go to the Charging Station (https://defi.therecharge.io/station)

| 2 Click 📢 | Wallet Connect | to connect the Wallet. (MetaMask or WalletConnect) |
|-----------|----------------|----------------------------------------------------|
|           |                |                                                    |

| (1) The Recharge | Overview | Charging Station | Recharge Swap | Wallet Connect |
|------------------|----------|------------------|---------------|----------------|
|                  |          |                  |               |                |

3. Choose the staking service you want. You can only participate in the 'active chargers'

|             |    | Cha          | rging Sta                 | tion             |                                       |           |
|-------------|----|--------------|---------------------------|------------------|---------------------------------------|-----------|
| Charger Lis | st |              |                           |                  | Total Value<br><b>\$ 000,000,000,</b> | Deposited |
|             |    |              | Network<br>All Networks ∽ | Type<br>All Type | Sort by<br>V Default                  | ~         |
| Active      | ٣  | Charger No.1 |                           |                  | 1000.00%                              | ~         |
| Close       | ٢  | Charger No.2 |                           |                  | 1000.00%                              | ~         |
| Close       | ٢  | Charger No.2 |                           |                  | 500.00%                               | ~         |
| Inactive    | ٢  | RCG ERC      |                           |                  |                                       | ~         |

5. Click. APPROVE and wait for the approval (APPR

and wait for the approval (APPROVE button will turn into PLUG-IN once approve)

| 1000.00% 🗸                       |             | r No.1         | 🕛 Charge | Active |
|----------------------------------|-------------|----------------|----------|--------|
|                                  |             |                |          |        |
| 0,000,000 RCG                    | MY BAL      | 100%           |          | APY    |
| 000%                             | Share       | \$ 000,000,000 |          | TVL    |
| 000,000 RCG                      | Reward      | UNLIMITED      |          | LIMIT  |
|                                  |             |                |          |        |
|                                  |             |                |          |        |
| 0:00:00 ~ 21.01.30 00:00:00(GMT) | 21.01.01 00 |                |          | PERIOD |
|                                  |             |                |          |        |
| UNPLUG                           | ILLED       | GET F          | APPROVE  |        |
|                                  |             |                |          |        |
|                                  |             |                |          |        |

6. Enter the amount of RCG token you wish to stake and click **PLUG-IN** 

| STAKING                                                                                                    |
|----------------------------------------------------------------------------------------------------|
| Charger No.1<br>1000.00%<br>Available: 0,000,000.00 RCG<br>Minimum: 000 RCG                                          |
| 0,000,000.0000 RCG                                                                                                   |
| 25% 50% 75% MAX<br>Caution: Recharge transaction, regardless of mainnet type, will<br>incur 2% of carbon redemption. |
| PLUG-IN                                                                                                    |

| ourent Redemption Rate | 0.00%            |
|------------------------|------------------|
| RCG to Stake           | 0,000,000.00 RCG |
| RCG to Redeem          | 0,000,000.00 RCG |
| Net RCG to Stake       | 0,000,000.00 RCG |

- 7. If a pop-up message appears, please confirm the final approval
- 8. Confirm the amount of stake in your connected wallet and click APPROVE
- 9. Once completed. You can check your staking balance on My Pools.

| Deposit<br>Do you want to proceed?<br>OK Cancel |                         |
|-------------------------------------------------|-------------------------|
| Do you want to proceed?                         | Deposit                 |
| OK Cancel                                       | Do you want to proceed? |
|                                                 | OK Cancel               |

### How to claim earned rewards

\*Earned rewards from locked staking can only be claimed when the pool expires.

#### How to Get Filled

Claim only the rewards from staking

#### 1. Click **Get filled**

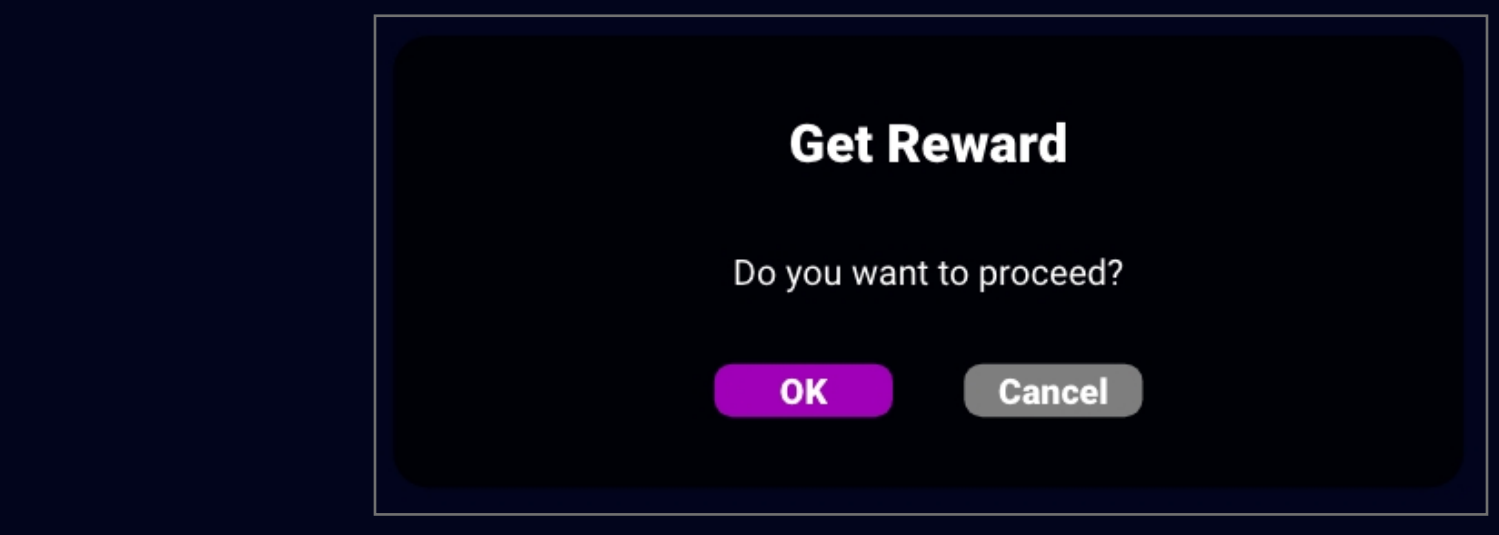

- 2. If a pop-up message appears, please confirm the final approval.
- 3. Confirm your staking rewards in your connected wallet (MetaMask or WalletConnect)
- 4. Once completed. You can check your RCG balance in My Balance or your wallet.

#### How to Unplug

2

- Claim the rewards from staking and unstake

#### 1. Click UNPLUG

| Wit      | hdrawal          |
|----------|------------------|
| Do you w | vant to proceed? |
| OK       | Cancel           |

2. If a pop-up message appears, please confirm the final approval

3. Confirm your staking rewards and the total staking amount in your connected wallet (MetaMask or WalletConnect) and click APPROVE

4. Once completed. You can check your RCG balance in My Balance or your wallet.

## How to Swap on the Recharge Swap

|            | e Recharge          | Overview Charging Station Recharge Swap Wallet Connect |
|------------|---------------------|--------------------------------------------------------|
| on the FRO | M where you will se | end, Select an asset on the TO where you will receive  |
|            |                     | Recharge Swap                                          |
| N          | /ly Asset           | FROM                                                   |
|            | 0                   | (Ethereum Network)                                     |
|            | 0                   |                                                        |
| 🔹 kug      | 0                   |                                                        |
| 🕐 нт       | 100,000,000.0000    |                                                        |
| 🧇 BNB      | 100,000,000.0000    | то                                                     |
| 🕫 FUP      | 100,000,000.0000    |                                                        |
|            |                     | Ethereum (ETH) ~                                       |
|            |                     |                                                        |

5. Enter the amount of RCG token you wish to swap and click swap

| SWA                     | P                |
|-------------------------|------------------|
|                         |                  |
| Available: 7,000,       | 000.00 RCG       |
| 3,000,000.0             | 000 RCG          |
| 25% 50%                 | 75% MAX          |
| Conversion Fee          | : xxxx RCG       |
| SWA                     | Ρ                |
| Current Redemption Rate | 00.00%           |
| RCG to Stake            | 3,000,000.00 RCG |
| RCG to Redeem           | 3,000,000.00 RCG |
|                         |                  |

- 6. If a pop-up message appears, please confirm the final approval
- 7. Confirm the total amount of swap in your connected wallet (MetaMask or WalletConnect) and click APPROVE

8. Check your swapped tokens in your wallet. Please choose the right network to check the balance. \*Swap might take a few minutes and it depends on the network conditions.

| Swa                      | ар          |
|--------------------------|-------------|
| Do you want <sup>-</sup> | to proceed? |
| ОК                       | Cancel      |
|                          |             |